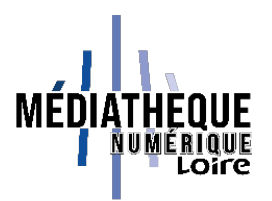

## Tuto Médiathèque numérique de la Loire : lire sur liseuse sans Adobe Digital Editions

Cette procédure peut être utilisée sur les liseuses Vivlio dernières générations et sur les liseuses Diva. Elle ne peut pas être utilisée sur une liseuse Kobo ou une version ancienne de Vivlio, ni sur une liseuse Kindle, dont le format n'est pas compatible avec le prêt numérique en bibliothèque, mais uniquement avec le catalogue Amazon.

Lors de la demande de prêt, choisissez l'application correspondant à votre modèle de liseuse :

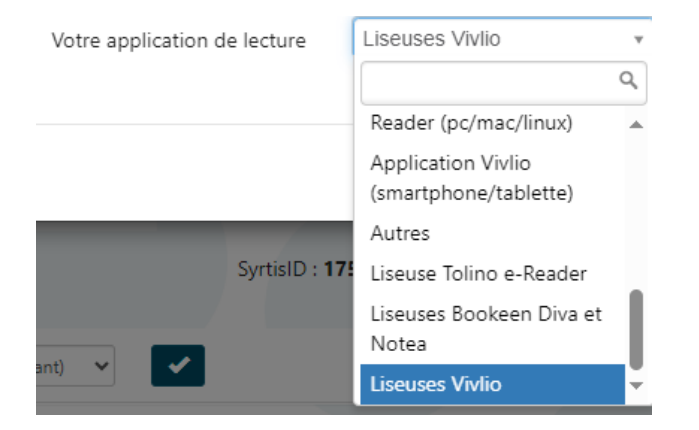

Téléchargez le document. Un fichier « .lcpl » est alors téléchargé.

Branchez la liseuse à l'ordinateur, choisissez « Transférer des fichiers » et copiez/collez le fichiers LCP du dossier « Downloads » (« Téléchargements ») de votre ordinateur vers le dossier « Download » de la liseuse.

Sur votre liseuse, un fichier portant un numéro apparaît. Appuyez sur la flèche de téléchargement. Le livre est ensuite disponible à la lecture (attention : la liseuse doit être connectée à un réseau Wifi pour pouvoir télécharger le contenu du livre).